#### 附件 3

# 甘肃省人力资源考试中心报名系统网上报名报考指南

## 一、网上报名前准备事项

(一)报名前,报考人员应仔细阅读《招考公告》《报考指南》等内容,熟悉公务员招考的相关政策。

(二)对需要填写的每一项内容要认真考虑,慎重填报,严 肃对待,不要委托他人代报名。

(三)请报考人员尽量在网速较快的环境报名;尽早报名, 尽量避免后期集中报名。

(四)由于需要填写的注册及报名信息较为详细,为确保报 名资料提交成功,建议报考人员在网上报名前,先将需要填写的 内容用记事本编辑录入。在网上填写报名信息时,将已准备好的 资料粘贴到输入框中即可。

(五)请报考人员使用电脑进行报名,建议使用 360 安全浏 览器(极速模式)、谷歌浏览器、IE 浏览器(IE8 版本以上) 进行考试报名。为防止他人修改报考人员的个人资料,报考人员 注册或操作完毕后,必须退出系统并关闭浏览器。

## 二、网上报名具体步骤

用户注册→报考人员诚信承诺书→确认基本信息→上传照 片→填写报考信息→报考信息提交审查→查询资格审查结果→ 网上缴费→报名完成→打印准考证

(一) 用户注册

本次事业单位公开招聘分类考试的有效身份证件为有效期内的第二代居民身份证或有效期内的临时身份证,其它证件不能作为有效身份证明。若身份证号最后一位是"X",请用半角的"X" (大写)进行注册。身份证是事业单位公开招聘分类考试过程中的重要证件,请报考人员关注本人身份证有效期,并妥善保管,以免影响考试。

示例图:

| 身份证号*            | 请输入18位身份证号           | 若身份证号最后一位是"X",请用半角的"X"(大写)。 |
|------------------|----------------------|-----------------------------|
| 民 族 <sup>*</sup> | 请选择民族                |                             |
| 真实姓名*            | 请输入身份证上真实姓名          |                             |
| 手机号码*            | 请输入11位手机号码           | 进行注册手机号码务必保持通畅,以便接收短信。      |
| 密 码*             | 请输入密码                |                             |
| 确认密码*            | 请再次输入密码              |                             |
| 验 证 码*           | 请输入验证码 JZYA 注意       | :: 不区分大小写!                  |
|                  | 返回登录 立即注册            |                             |
|                  | 温馨提示: 手机号会作为找回密码的依据。 |                             |
|                  | 请认真填写,仔细核对。          |                             |

同一身份证号仅允许注册一次,请勿重复注册。应准确输入 身份证号、姓名、民族,保证注册信息和本人身份证信息相符。 用户名(身份证号)和密码要妥善保管,如密码丢失,可使用系 统提供方式找回密码。用户名(身份证号)和密码如被他人盗用 责任自负。

注册时姓名或身份证号填写错误的,请用正确的姓名和身份 证号重新注册。如系统提示该证件号已注册的,请用原注册账号 及密码登录(如忘记密码,可以按系统提示找回密码)。

报考人员在注册或者找回密码时如获取不到验证码,请查看 验证码是否被拦截、报考人员的手机号码是否被网络运行商进行 限制,如以上仍未解决问题,请尝试更换手机号码(登录系统前 如需更换手机号码请致电网报技术咨询电话 4000010370)。

(二) 用户登录

报考人员通过注册时的身份证号和密码进行登录,登录报 名系统后在左侧"当前考试"中查看正在报名的批次名称;点击

"报名"进入报名流程,点击"报名情况"按钮可通过职位代码 查询职位报考情况,查看公布的无人报考职位(报名期间每日下 午17:00定时更新一次)。报考人员须严格遵守报名相关协议, 仔细阅读诚信承诺书,了解报名流程和注意事项。

# (三) 确认基本信息

报考人员必须使用有效期内的居民身份证进行报名,报名与 考试时使用的本人有效居民身份证必须一致。

## (四) 上传照片

在照片上传注意事项栏目,点击下载"照片审核处理工具"到 电脑,解压"考试报名照片处理工具-通用版-v1.0.0.zip"到指定目 录中,双击运行照片处理工具.exe。

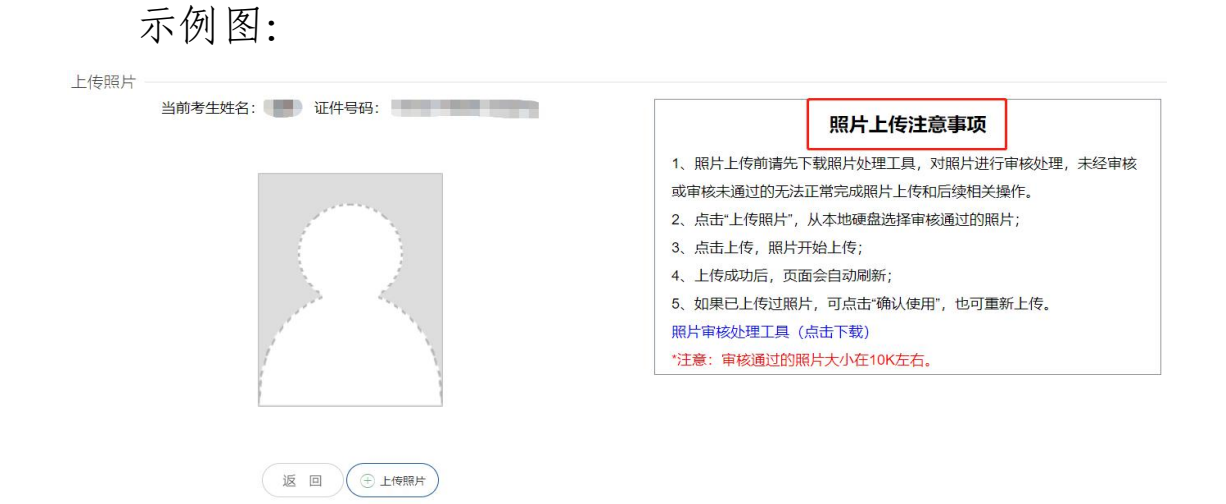

单击"上传照片"按钮,选择照片源文件,当"处理后照片"框中显示照片后,点击"保存照片",选择"存放路径"保存审查通过的照片,默认文件名为"报名照片.jpg",点击"退出操作"。

在上传照片页面,点击"上传照片"按钮,选择审查通过保存 的照片,点击"打开"按钮,照片自动上传。

示例图:

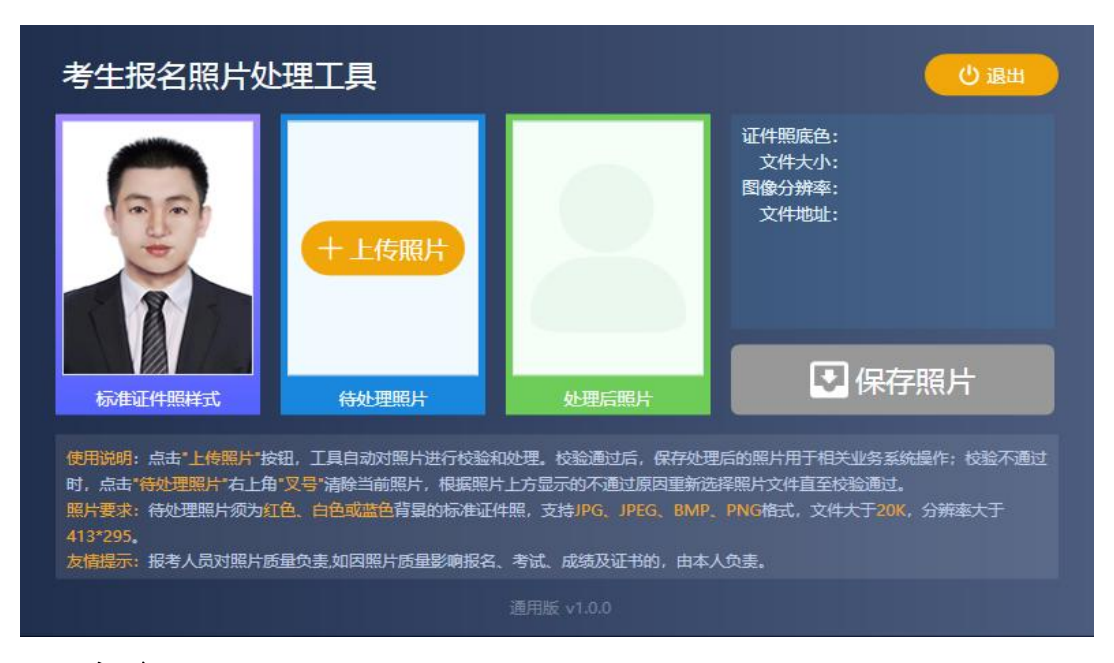

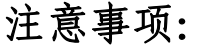

照片要求:待处理照片须为红色、白色或蓝色背景的标准证件照,支持JPG、JPEG、BMP、PNG格式,文件大于20K,分辨率大于413\*295。

报考人员应下载系统提供的"照片审核处理工具"对照片进行处理,未通过"照片审核处理工具"进行处理的照片无法上传。 报考人员应对照片质量负责,如因照片质量影响考试的,后果由 报考人员承担。

照片上传后自动审核,审核通过后无法修改。

## (五) 填写报考信息

报考人员登录后,填写报考信息一定要准确有效,标有"\*" 的项目必须填写,且报考人员填写的文字内容不要超过限定的字 符数。

报考信息填写完成,点击"保存"并提交,报考信息一经提交确认或审查通过,将无法修改。因身份证过期、信息填写失误等 产生的任何问题(如无法进入考场或无法通过资格审查等),后 果由报考人员自负。

## (六) 报考信息提交审查

报考人员填写完报考信息一定要进入"填写报考信息提交审 查"流程,核对填写的报考信息内容。

报考信息内容核对完成后,点击"提交审查"对填写的报考信息进行提交,报考信息一经提交审查,将无法修改。因身份证过期、信息填写失误等产生的任何问题(如无法进入考场或无法通

过资格审查等),后果由报考人员自负。

## (七) 查询资格审查结果

报考人员需及时登录报名系统,查询本人是否通过资格审查。已通过资格审查的,不能再改报其他岗位。资格审查未通过的,可以改报其他岗位。

报考人员如在最后一天报名审查不通过导致无法改报其他 岗位,责任自负。

(八) 网上缴费

通过资格审查的报考人员需登录报名系统,通过甘肃非税平 台进行网上缴费。未按规定缴费的,视为自动放弃。

#### 注意事项:

报考人员需要使用系统所推荐的缴费方式进行缴费,请按照 系统提示进行缴费操作,如已支付成功,请耐心等待信息反馈或 点击支付页面上的"找回缴费状态"按钮,不要重复缴费。

最低生活保障家庭人员、特困供养人员、脱贫享受政策人口、 防止返贫监测对象、残疾人和临夏州积石山县户籍或生源地报考 人员,可申请减免报名考试费。通过审核的拟减免考试费报考人 员,需先在网上缴费,然后在报名系统的缴费环节提交减免申请, 符合减免条件人员考试费按原缴费渠道退还。省内户籍和生源地 的申请人员信息由省民政厅、省农业农村厅、省残联和临夏州积 石山县核实,省外户籍和生源地的申请人员须分别将家庭所在地 出具的最低生活保障证明、特困供养人员证明、残疾人证件原件 等扫描或拍照上传至报名系统,由省人力资源考试中心负责审 核。

## (九) 打印准考证

报考人员应于考前登录网上报名系统,点击准考证右侧的 "打印"按钮打印准考证。**准考证在笔试时使用。** 

若准考证格式显示不正确,请使用 360 安全浏览器(极速模式)、谷歌浏览器、IE 浏览器(IE8 版本以上)打印。

# 三、资格审查状态说明

(一) 资格审查通过

若岗位已提交或审查通过,则报考人员不能再对个人信息和 报考信息进行修改。

(二)资格审查不通过

报名截止前,如资格审查状态为"审查不通过"的报考人员需 改报岗位,按招考岗位要求修改或补充完善所需信息后,进入报 考流程页面,重新"选择岗位",完成报名过程。

## (三)待审查

如资格审查状态为"待审查",报考人员请耐心等待招录单位 进行资格审查。

网报技术咨询: 省人力资源考试中心

联系电话: 4000010370、0931-4676230、4670278、8525772